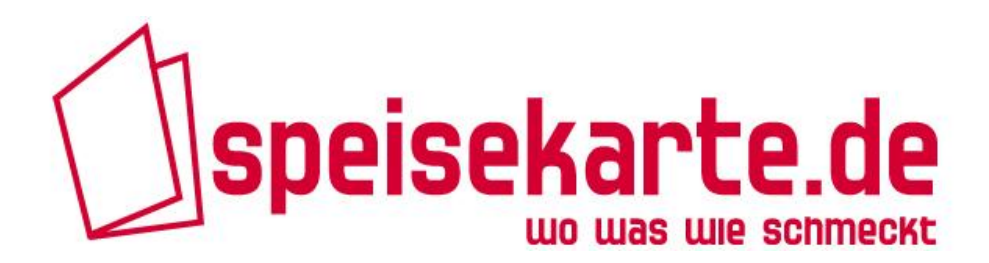

serviert Ihnen

# Eine Speisekarte für Ihre Webseite – jederzeit selbständig aktualisierbar

# **NEU: Jetzt auch für Ihre Facebook-Seite!**

Kurzüberblick Inhalt:

| Voraussetzungen                          | 2 |
|------------------------------------------|---|
| Speisekarte auf Ihrer Homepage einbinden | 2 |
| Einbindungsbeispiel Homepage             | 2 |
| Schritt-für-Schritt-Anleitung Homepage   | 3 |
| Einstellungsmöglichkeiten                | 5 |
| Speisekarte auf Facebook eintragen       | 6 |
| Einbindungsbeispiel Facebook             | 6 |
| Schritt-für-Schritt-Anleitung Facebook   | 7 |
| Support                                  | 8 |
|                                          |   |

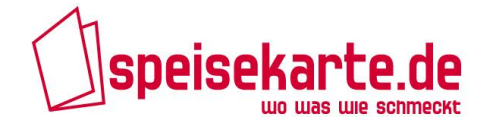

#### **Voraussetzungen**

#### 1. Speisekarte online auf www.speisekarte.de

Sollte das noch nicht der Fall sein, dann registrieren Sie sich und Ihr Restaurant einfach kostenlos unter www.speisekarte.de/restaurant\_eintragen Mit Ihren Zugangsdaten, die Sie von uns erhalten, haben Sie anschließend Zugriff auf Ihr Restaurantprofil und können Ihre Speisekarte online stellen, sowie viele weitere Infos (Beschreibung, Öffnungszeiten, Bilder, etc.) veröffentlichen.

#### 2. Homepage vorhanden

Sollten Sie noch keine eigene Homepage haben, können Sie gerne Ihren Eintrag auf www.speisekarte.de als Homepage benutzen. Schließlich haben Sie dort die Möglichkeit alle Informationen, die Sie auch auf Ihre Homepage stellen würden, kostenlos zu veröffentlichen.

#### Speisekarte auf Ihrer Homepage einbinden

Ihre Speisekarte, die Sie auf speisekarte.de eingetragen haben, können Sie jederzeit und mit einem einmaligen Aufwand von ca. 5 Minuten auf Ihrer Restaurantwebseite bzw. Homepage einbinden.

Natürlich können Sie das Layout der Speisekarte ganz einfach an die Farbgebung Ihrer Webseite anpassen, um so Ihr individuelles Corporate Design auch auf Ihrer Speisekarte umzusetzen. Mehr dazu erfahren Sie im Punkt **Einstellungsmöglichkeiten**.

#### **Einbindungsbeispiel Homepage**

Das Restaurant ALTES FISCHERHAUS in Düsseldorf nutzt die Speisekarte von speisekarte.de auf seiner Homepage unter <u>www.altes-fischerhaus.de</u>

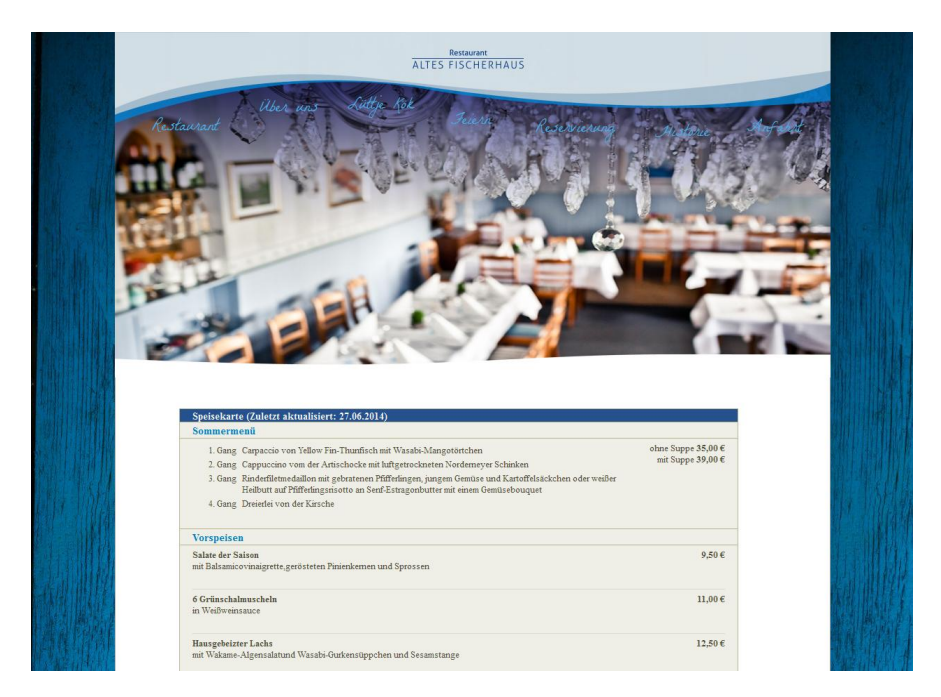

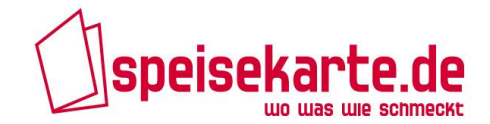

# Schritt-für-Schritt-Anleitung Homepage

1. Melden Sie sich mit Ihren Zugangsdaten unter www.speisekarte.de/login.php an. Sie werden anschließend direkt auf Ihr Restaurantprofil geleitet:

| SDEISEKarte.de Schnellsuche Detailsuche                                                                 |                                          |
|----------------------------------------------------------------------------------------------------|------------------------------------------|
| wo was wie schmeckt Gericht, Küchenrichtung, Restaurant 🔽 in Str                                        | raße, PLZ, Stadtteil oder Ort 🛛 🔽 Suchen |
| art Detailsuche Toplisten Gaumenfreunde Gastronomen                                                     | <b>○</b> ○ ○                             |
| estrestaurant                                                                                           | Restaurant                               |
| NEU ( / / / / / / / / / / / / / / / / / /                                                               | Restaurantinfos                          |
| Bewerben Sie Ihr Restaurant                                                                             | ▶ Öffnungszeiten                         |
| für Aktionen, Veranstaltungen oder neue Gäste                                                           | ► Küchenöffnungszeiten                   |
|                                                                                                    | ► Vorschau                               |
| Restaurantinfos                                                                                         | ► Link auf Ihr Restaurant                |
| Beschreibung                                                                                            | ► Twitter-Einstellungen                  |
| Unser Testrestaurant hat einen wunderschönen Innenhof. Wir<br>spezialisieren uns auf mediterrane Küche. | D Speisekarte                            |
|                                                                                                    | 合 Bewertungen                            |
|                                                                                                    | Galerie                                  |
|                                                                                                    | ∰ Video                                  |
|                                                                                                    | 🖂 Mailbox                                |
| Küchenrichtung Website<br>z. 8. italienisch, schwäbisch                                                 | Q Profildaten                            |
| mediterran Email Adresse                                                                                |                                          |
| 50 Vorwahl                                                                                              | Alle Speisekarten jetzt auch             |
| Sitzplätze (außen)                                                                                      | zum Mitnehmen für unterwegs              |
|                                                                                                    | unter mobil.speisekarte.de               |

2. Klicken Sie nun auf den Eintrag **Speisekarte** in der Navigation rechts, woraufhin sich der Speisekarten-Editor öffnet:

|                                                                                       |                             | Speisekarte                    |
|---------------------------------------------------------------------------------------|-----------------------------|--------------------------------|
| peisekarte                                                                            |                             | ► Anleitung                    |
| /orspeise (Beispiel)<br>Jar stabt Ibre Reservationed der Kategoria (aptional)         |                             | ► Vorschau                     |
| Rearbeiten                                                                            | Kopieren Verschieben        | ► auf Facebook einbinden       |
|                                                                                       |                             | ► auf ihrer Homepage einbinden |
| /orspeisenbeispiel 1 ohne Bild<br>tier können Sie Ihr Gericht beschreiben. (optional) | klein 2,70 €<br>groß 5,00 € |                                |
| Bearbeiten Kopieren                                                                   | Verschieben Löschen         |                                |
| Verancianhoisnial 2 mit Pild                                                          | 2 55 6                      | Galerie                        |
| Hier können Sie Ihr Gericht beschreiben. (optional)                                   | 5,55 €                      | ₩ Video                        |
| Bearbeiten Kopieren                                                                   | Verschieben Löschen         |                                |
| Fleischgerichte (Beispiel)                                                            |                             | Malibox                        |
| Bearbeiten                                                                            | Kopieren Verschieben        | O Profildaten                  |
| Jairshhaispial 1 abos Passhraibung und abos Drais                                     |                             |                                |

Hier können Sie nun Ihre Speisekarte einstellen, bearbeiten oder aktualisieren. Eine **Anleitung** dazu finden Sie direkt unter dem Navigationspunkt **Speisekarte**.

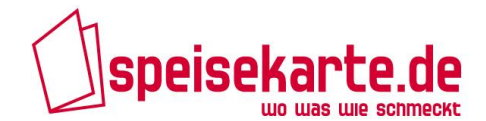

3. Um Ihre Speisekarte auf Ihrer Webseite zu integrieren, klicken Sie bitte auf den Unterpunkt **auf Ihrer Homepage einbinden**. Sie sehen nun diese Seite:

| <u>Start</u> > <u>Speisekarte</u> > auf ihrer Homepage einbir                                                                                         | nden                                                                                                    |                                                           |
|----------------------------------------------------------------------------------------------------|----------------------------------------------------------------------------------------------------|-----------------------------------------------------------|
| testrestaurant                                                                                                    |                                                                                                    | Restaurant                                                |
| h                                                                                                    |                                                                                                    | Restaurantinfos                                           |
| Bewerben Sie Ihr<br>Restaurant auf                                                                                                    | sekarte.de<br>wo was we sonneckt für mehr Infos                                                           | [] Speisekarte                                            |
|                                                                                                    | k                                                                                                    | Anleitung                                                 |
| lit der Funktion "Speisekarte einbinden" könne<br>ngelegt haben, auf ihrer eigenen Webseite inte                                                      | en Sie ihre Speisekarte, die Sie auf speisekarte.de<br>gerieren. Detaillierte Infomationen zur Einbindung | ► Vorschau                                                |
| inden sie <u>hier</u>                                                                                                    | 5 5                                                                                                    | ► auf Facebook einbinden                                  |
| Überschrift "Speisekarte"                                                                                                    | Speisen-Gruppe (z. B. Vorspeise)                                                                          | ► auf ihrer Homepage einbinden                            |
| Schriftfarbe<br>#EFEFE7                                                                                                    | Schriftfarbe<br>#FFFFF                                                                                    | 요구 Bewertungen                                            |
| Hintergrundfarbe                                                                                                    | Hintergrundfarbe                                                                                          | Galerie Galerie                                           |
| #BE1F1F                                                                                                    | #BE2121                                                                                                   | ∰ Video                                                   |
| 14                                                                                                    | 14                                                                                                    | Mailbox                                                   |
|                                                                                                    |                                                                                                    | Q Profildaten                                             |
| Einträge (z. B. Wiener Schnitzel)                                                                                                    | Größe der Speisekarte                                                                                     |                                                           |
| Schriftfarbe                                                                                                    | Breite (px)                                                                                               | Alle Speisekarten jetzt auch                              |
| Hintergrundfarbe                                                                                                    | Höbe (px)                                                                                                 | zum Mitnehmen für unterwegs<br>unter mobil.speisekarte.de |
| #FFFFFF                                                                                                    | 600                                                                                                    | in state in the                                           |
| Schriftgröße (px)<br>13                                                                                                    | 🔲 Überschrift ausblenden                                                                                  |                                                           |
|                                                                                                    | Alle Einträge auf einer Seite anzeigen                                                                    | 22324                                                     |
|                                                                                                    |                                                                                                    |                                                           |
| Schriftart                                                                                                    |                                                                                                    |                                                           |
| Times New Roman 💌                                                                                                    |                                                                                                    | Gleich ausprobieren und speichern                         |
|                                                                                                    |                                                                                                    |                                                           |
| Zurücksetzen     Voi                                                                                                    | rschau Speichern 🕨                                                                                        |                                                           |
| Ihr HTML-Code zum einbinden                                                                                                    |                                                                                                    |                                                           |
| <iframe fr<="" src="http://www.speisekart&lt;br&gt;/gastro menu outside?id=154546" th=""><td>e.de<br/>meborder="0" width="580"</td><td></td></iframe> | e.de<br>meborder="0" width="580"                                                                          |                                                           |
| height="600">                                                                                                    |                                                                                                    |                                                           |
|                                                                                                    |                                                                                                    |                                                           |
|                                                                                                    |                                                                                                    |                                                           |
|                                                                                                    |                                                                                                    |                                                           |
|                                                                                                    |                                                                                                    |                                                           |
| a sector a sector a sector a sector a sector a sector a sector a sector a sector a sector a sector a sector a s                                       |                                                                                                    |                                                           |
| so gent s:<br>1. Legen Sie erst ihre Speisekarte komplett an                                                                                          |                                                                                                    |                                                           |
| <ol> <li>Passen Sie die Speisekarte farblich so an, das<br/>farblich integriert. Sie können selbstverständlich</li> </ol>                             | ss diese sich in Ihr bestehendes Webseiten-Design<br>n auch die speisekarte.de Grundeinstellung           |                                                           |
| übernehmen.<br>Anpassen können Sie jedes Element: Die Übersc                                                                                          | hrift, die Speisekarten-Gruppen und die einzelnen                                                         |                                                           |
| Speiseeintrage. Sie konnen hierbei Schriftfarbe,<br>Neben der Auswahl einer Schriftart für die gesar                                                  | , Schrifthintergrund und Schriftgroße andern.<br>nte Speisekarte, können Sie auch zusätzlich die          |                                                           |
| Gesamtgroße der Speisekarte definieren. Um di<br>ihnen gewünschten Farbcode (z.B. #80FF00 ) in<br>Tarbanden finden Sin auf diesen Tarbande Grite      | e Farben anzupassen, tragen Sie hierzu den von<br>die jeweiligen Felder ein. Die entsprechenden           |                                                           |
| <ol> <li>Durch drücken des Buttons "Speichern", wird<br/>Speicekarte peu generiert</li> </ol>                                                         | dann der HTML Code für die Einbindung der                                                                 |                                                           |
| 4. Über den Button "Vorschau" öffnet sich ein n<br>Speisekarte                                                                                        | eues Fenster mit Ihrer farblich personalisierten                                                          |                                                           |
| 5. Sobald sie zufrieden sind mit ihrer Speisekart<br>Code und binden diesen auf ihrer Wahrite sie                                                     | tengestaltung, kopieren Sie den gesamten HTML                                                             |                                                           |
| <ol> <li>Sollten Sie unzufrieden sein mit ihrer persönl<br/>Einstellungen zurücksetzen", das voreigenstelli-</li> </ol>                               | ichen Farbgestaltung, so lässt sich durch                                                                 |                                                           |
| (Vorsicht: Dieses Zurücksetzen ist nicht rückgän                                                                                                    | gig zu machen!).                                                                                          |                                                           |
| Haben Sie noch Fragen? Dann schreiben sie uns                                                                                                    | eine Email an <u>service@speisekarte.de</u>                                                               |                                                           |
|                                                                                                    |                                                                                                    |                                                           |

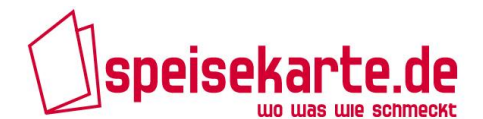

Auf dieser Seite können Sie nun die Design-Einstellungen vornehmen, um Ihre Speisekarte an Ihr Webseiten-Layout anzupassen. Detaillierte Infos zu den einzelnen Einstellungsmöglichkeiten finden Sie im Abschnitt **Einstellungsmöglichkeiten**. Am unteren Ende dieser Seite, finden Sie übrigens eine Kurzanleitung, falls Sie einmal nicht weiter wissen.

- 4. Nachdem Sie alle Einstellungen vorgenommen haben natürlich können Sie auch die Grundeinstellungen verwenden – können Sie das Ergebnis über den Button Vorschau kontrollieren. Es öffnet sich ein Fenster, in dem Ihre Speisekarte mit den eingestellten Werten angezeigt wird. Schließen Sie anschließend dieses Fenster und überarbeiten Sie Ihre Einstellungen oder klicken Sie auf Speichern, um die Einstellungen für Ihre Webseite zu übernehmen.
- 5. Nachdem Sie Speichern gedrückt haben, aktualisiert sich der Inhalt des Seitenbereichs mit der Überschrift Ihr HTML-Code zum Einbinden. Diesen Code benötigen Sie, um Ihre Speisekarte auf Ihrer Webseite einzubinden. Kopieren Sie also den kompletten Code in diesem Bereich und fügen Sie ihn auf der entsprechenden Seite Ihrer Webseite innerhalb des HTML-Bereichs zwischen den Tags <body> und </body> ein. Ihr Webmaster oder Programmierer kann Ihnen bei dieser einmaligen Einbindung der Speisekarte auf Ihrer Webseite sicherlich behilflich sein.
- 6. Auf Ihrer Webseite präsentieren Sie anschließend eine Speisekarte, die Sie jederzeit aktualisieren können. Melden Sie sich dazu einfach mit Ihren Zugangsdaten auf www.speisekarte.de an und ändern Sie Ihre Gerichte bzw. Preise oder fügen Sie neue Speisen hinzu. Die Änderungen erscheinen automatisch und zeitgleich auch auf der Speisekarte auf Ihrer Webseite.

#### **Einstellungsmöglichkeiten**

Folgende Anpassungen an Ihr Layout können Sie an Ihrer Speisekarte für Ihre Webseite vornehmen:

#### Überschrift "Speisekarte"

- Schriftfarbe
- Hintergrundfarbe
- Schriftgröße (in Pixel)

#### **Speisen-Gruppe (z.B. Vorspeisen):**

- Schriftfarbe
- Hintergrundfarbe
- Schriftgröße (in Pixel)

# Speisen/Gerichte (z.B. Wiener Schnitzel):

- Schriftfarbe
- Hintergrundfarbe
- Schriftgröße (in Pixel)

#### Schriftart:

Zur Auswahl stehen die Webschriftarten Times New Roman, Verdana oder Arial

#### Größe der Speisekarte:

Hier können Sie die Größe der Speisekarte so anpassen, dass Sie perfekt in Ihre Webseite integriert wird. Geben Sie einfach Breite und Höhe des freien Bereichs in Ihrer Webseite an um ein passendes Fenster für Ihre Speisekarte zu erzeugen.

Speisekarte (Zuletzt aktualisiert: 21.04.2010)

Vorspeisen - Kalt & Brote

Pita Brot,warmes griechisches Fladenbrot 1,70 Bauern Pita vom Grill mit Tomaten, Knoblauch und Feta 3,90

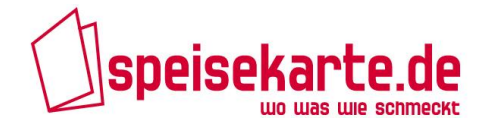

Um die richtigen Farben Ihres Webseiten-Design zu benutzen, fragen Sie bitte Ihren Webmaster oder bestimmen Sie die Farbe selbst über den Farbwähler auf der Webseite mit folgender Adresse: <u>www.fueralles.de/Farbcode-Generator.html</u>

## Speisekarte auf Facebook eintragen

Unabhängig davon, ob Sie Ihre Speisekarte auf Ihrer Homepage eingebunden haben oder nicht, können Sie Ihre Speisekarte von speisekarte.de auch auf Ihrer Facebookseite einbinden. Die Installation dieser Anwendung dauert nicht mehr als 1 Minute, wird Ihnen aber helfen noch mehr Fans und Freunde für Ihre Facebook-Page zu bekommen.

Auf Ihrer Facebook-Speisekarte haben Sie nach der Einbindung über speisekarte.de einen "Gefällt mir"-Button bei jedem einzelnen Gericht. Nutzen auch Sie die kostenlose Facebook Speisekarte von speisekarte.de und machen Sie es wie andere namhafte Restaurants, wie zum Beispiel Sarah Wiener, das Kameha in Frankfurt und viele weitere mehr.

#### **Einbindungsbeispiel Facebook**

Das kleine französische Restaurants La petite France aus Freising nutzt – neben vielen anderen Restaurants aus ganz Deutschland – die Facebook Speisekarte von speisekarte.de auf seiner Facebook-Seite unter <u>https://www.facebook.com/pages/La-Petite-</u> <u>France/109862342409180?sk=app 180879165284454</u> und konnte schon sehr viele "Likes" für seine Gerichte generieren.

| La Petite France                                                            | ٩                                                                                                    | Startseite                                                                                                    | A 🛱 🚱 🖷 👻       |
|-----------------------------------------------------------------------------|----------------------------------------------------------------------------------------------------|----------------------------------------------------------------------------------------------------|-----------------|
| Pouligny<br>Saint Pierre<br>Beurre Chamete-Poitou<br>Chabichou<br>de Poitou | Paris<br>Jie sie Frier<br>Perns<br>Namer<br>Namer<br>Potton                                                                                                    | Sirsipore<br>Besanoon<br>Besanoon<br>Besano<br>Besano<br>Besano<br>Besano<br>Besano<br>Besano<br>Besano<br>Besano<br>Besano<br>Besano<br>Besano<br>Besano<br>Besano<br>Besano<br>Besano<br>Besano<br>Besano<br>Besano<br>Besano<br>Besano<br>Besano | Seite erstellen |
|                                                                             | Poters<br>Poters<br>Poters | Alt mir + Folgen Nachricht senden                                                                                                    | •••             |
| Ku<br>Wi<br>He                                                              | <b>Irz Info:</b><br>• verarbeiten für die Speisekarte nur frische Produkte, ohne Hilfe von G<br>feextrakt, Pulversauce oder ähnlichem und produzieren fast alles selbe                                                                                                    | eschmacksverstärkern,<br>r und wir benützen Ökostrom!                                                                                                    |                 |
|                                                                             | Neu: Festes Menü (wie in Frankreich)<br>einfach dass aussuchen was Sie essen wollen                                                                                                    | 29,90 €                                                                                                    |                 |
| V                                                                           | orspeisen                                                                                                    |                                                                                                    |                 |
|                                                                             | Französischer Brotzeitteller<br>Verschiedene hausgemachte Pasteten mit Oliven, sa<br>Gemüse, Brot und Butter, für zwei Personen                                                                                                    | 9,90 €<br>auer eingelegtem                                                                                                    |                 |
|                                                                             | Weinbergschnecken in Kräuterbutter mit Blätterteig                                                                                                    | 9 6,90€                                                                                                    |                 |

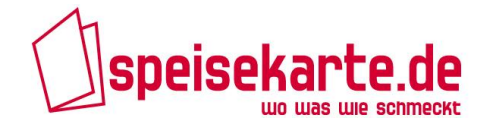

#### Schritt-für-Schritt-Anleitung Facebook

- 1. Öffnen Sie die Installationsseite für die Facebook-Speisekarte unter https://apps.facebook.com/speisekarte-fb/
- 2. Tragen Sie Ihre Zugangsdaten von speisekarte.de ein und klicken Sie auf "Anmelden"

| f Speisekarte für Restaurantpages                                                                                                    | ۹                                                                                                    |
|----------------------------------------------------------------------------------------------------|----------------------------------------------------------------------------------------------------|
| Speisekarten für Facebo                                                                                                    | speisekarte.de                                                                                                    |
| Schritt 1 von 3                                                                                                    |                                                                                                    |
| Melden sie sich hier mit Thren Zugangsdaten von speisekarte<br>angezeigt werden soll. (Hinweis: Thre Daten werden nicht an<br>Sollten Sie noch keinen Eintrag auf speisekarte.de haben, re | 1.de an und wählen Sie im nächsten Schritt auf welcher Seite Ihre Speisekarte auf Facebook<br>1 Facebook oder andere Dritte weitergegeben)<br>egistrieren Sie sich bitte hier kostenlog. |
| speisekarte.de-Login<br><sup>Username:</sup>                                                                                                    |                                                                                                    |
| Passwort:                                                                                                    |                                                                                                    |
| Anmelden                                                                                                    |                                                                                                    |

3. Wählen Sie im nächsten Schritt die Seite aus, auf der Ihre Speisekarte angezeigt werden soll (nur für den Fall, dass Sie mehrere Facebook-Seiten betreuen).

| f Speisekarte für Restaurantpages                                                      |  |
|----------------------------------------------------------------------------------------|--|
| Speisekarten für Facebook                                                              |  |
| Schritt 2 von 3                                                                        |  |
| Wählen Sie nun die Facebook-Seite aus, auf der Ihre Speisekarte angezeigt werden soll. |  |
| Ihre Facebook-Setten:                                                                  |  |
| Speichern                                                                              |  |
| Im nächsten Schritt können Sie Ihre Speisekarte auf Ihrer Facebook-Seite einbinden.    |  |

4. Wählen Sie anschließend noch einmal die Seite, auf der Ihre Speisekarte angezeigt werden soll, um automatisch einen Facebook-Tab mit dem Namen "Speisekarte" anzeigen zu lassen. Den Namen können Sie jederzeit unter "Seiteneinstellungen" bearbeiten und bspw. in "Mittagskarte" oder "Unsere Gerichte" oder anderes ändern.

| Suche nach Personen, Orte       | en und Dingen 🛛 🔍 💭 🖓 🖆 👻                                                                                                    |
|---------------------------------|----------------------------------------------------------------------------------------------------|
|                                 | Tab zur Seite hinzufügen         Wähle die Facebook-Seiten aus, zu der du Speisekarte für Restaurantpages hinzufügen möchtest:         Testrestaurant v |
|                                 | Add Page Tab Abbrechen                                                                                                    |
| Über uns Werbeanzeige erstellen | Seite erstellen Entwickler Karrieren Datenschutz Cookies Impressum/Nutzungsbedingungen Hilfe                                                            |
| Facebook © 2014 · Deutsch       |                                                                                                    |

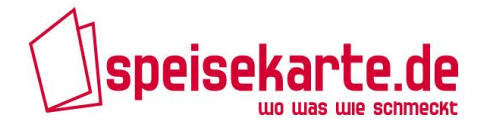

5. Fertig. Ihre Speisekarte ist ab sofort auf Ihrer Facebook-Seite zu finden und Ihre Gäste können mit einem Klick auf "Gefällt mir" bei allen Ihren Gerichten für Sie werben.

Zur weiteren Info: Technisch bedingt kann die Speisekarte nur in der Desktop-Version von Facebook angesehen werden. Aktuell besteht leider keine Möglichkeit, die Speisekarte auch in den Facebook-Apps für Smartphone oder der mobilen Seite anzuzeigen. Sobald diese Einschränkung durch Facebook aufgehoben wird, werden wir auch dies innerhalb kürzester Zeit ermöglichen.

## Support

Gerne helfen wir Ihnen weiter, wenn Sie Probleme bei der Einbindung Ihrer Speisekarte haben.

Wählen Sie dafür die Nummer unseres ServiceTeams: 0911 – 377 50 284

Unter dieser Nummer steht Ihnen von Montag bis Donnerstag von 10.00 bis 17.00 Uhr, sowie freitags von 10.00 – 14.00 Uhr ein kompetenter Ansprechpartner zur Verfügung.

Natürlich können Sie uns auch eine E-Mail schreiben an: service@speisekarte.de

Weitere Informationen zu speisekarte.de und was wir für Sie als Gastronom tun können, erfahren Sie unter **www.speisekarte.de/gastronomie**